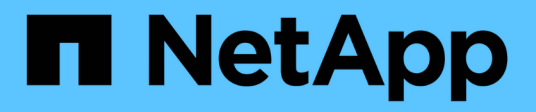

# **SVM** Dashboard window

System Manager Classic

NetApp June 22, 2024

This PDF was generated from https://docs.netapp.com/us-en/ontap-system-manager-classic/online-help-96-97/task\_monitoring\_svm\_using\_dashboard.html on June 22, 2024. Always check docs.netapp.com for the latest.

# **Table of Contents**

| SVM Details                                                                             |
|-----------------------------------------------------------------------------------------|
|                                                                                         |
| Monitor SVMs with System Manager - ONTAP 9.7 and earlier                                |
| Edit SVM settings with System Manager - ONTAP 9.7 and earlier                           |
| Delete SVMs with System Manager - ONTAP 9.7 and earlier                                 |
| Start SVMs with System Manager - ONTAP 9.7 and earlier                                  |
| Stop SVMs with System Manager - ONTAP 9.7 and earlier                                   |
| Manage SVMs with System Manager - ONTAP 9.7 and earlier                                 |
| Trace file access to diagnose access errors on SVMs with System Manager                 |
| About SVMs with System Manager - ONTAP 9.7 and earlier                                  |
| About ONTAP name service switch configuration in System Manager - ONTAP 9.7 and earlier |
| Storage Virtual Machines window in System Manager - ONTAP 9.7 and earlier               |
| Trace File Access window in System Manager 1                                            |

# SVM Dashboard window in System Manager -ONTAP 9.7 and earlier

The dashboard window in ONTAP System Manager classic (available in ONTAP 9.7 and earlier) provides a cumulative at-a-glance information about your storage virtual machine (SVM) and its performance. You can use the Dashboard window to view important information related to your SVM such as the protocols configured, the volumes that are nearing capacity, and the performance.

# **SVM Details**

This window displays details about the SVM through various panels such as the Protocol Status panel, Volumes Nearing Capacity panel, Applications panel, and performance panel.

#### Protocol Status

Provides an overview of the protocols that are configured for the SVM. You can click the protocol name to view the configuration.

If a protocol is not configured or if a protocol license is not available for the SVM, you can click the protocol name to configure the protocol or to add the protocol license.

#### Volumes Nearing Capacity

Displays information about the volumes that are nearing capacity utilization of 80 percent or more and that require immediate attention or corrective action.

#### Applications

Displays information about the top five applications of the SVM. You can view the top five applications based on either IOPS (from low to high or from high to low) or capacity (from low to high or from high to low). You must click the specific bar chart to view more information about the application. For capacity, the total space, used space, and available space are displayed, and for IOPS, the IOPS details are displayed. For L2/L3 applications, latency metrics are also displayed.

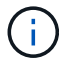

The used size displayed in the Applications window does not equal the used size in the CLI.

You can click **View details** to open the Applications window of the specific application. You can click **View all applications** to view all of the applications for the SVM.

The refresh interval for the Applications panel is one minute.

#### SVM Performance

Displays the performance metrics of the protocols in the SVM, including latency and IOPS.

If the information about SVM performance cannot be retrieved from ONTAP, you cannot view the respective graph. In such cases, System Manager displays the specific error message.

The refresh interval for the SVM Performance panel is 15 seconds.

# Monitor SVMs with System Manager - ONTAP 9.7 and earlier

The dashboard in ONTAP System Manager classic (available in ONTAP 9.7 and earlier) enables you to monitor the health and performance of a storage virtual machine (SVM).

### Steps

- 1. Click Storage > SVMs.
- 2. Select the name the SVM that you want to monitor.
- 3. View the details in the dashboard panels.

# Edit SVM settings with System Manager - ONTAP 9.7 and earlier

You can use ONTAP System Manager classic (available in ONTAP 9.7 and earlier) to edit the properties of storage virtual machines (SVMs), such as the name service switch, name mapping switch, and aggregate list.

#### About this task

- You can edit the values of the following SVM properties:
  - Name service switch
  - Protocols that are enabled to serve data

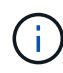

The CIFS protocol that is configured on the SVM continues to serve data even when you disable the protocol on that SVM.

· The list of aggregates that are available to create volumes

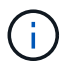

For FlexVol volumes, you can assign aggregates only if you have delegated administration to an SVM administrator.

• System Manager does not display the values of the name service switch and the name mapping switch for an SVM that is created through the command-line interface or for the SVM services that are not configured and are not set to the default values by ONTAP.

You can use the command-line interface to view the services because the Services tab is disabled.

System Manager displays the name service switch and the name mapping switch of an SVM only when it is created by using System Manager or when the services of the SVM are set to the default values by ONTAP.

#### Steps

- 1. Click Storage > SVMs.
- 2. Select the SVM, and then click Edit.
- 3. In the **Details** tab, modify the required data protocols.
- 4. In the **Resource Allocation** tab, choose one of the following methods to delegate volume creation:

| If you want to provision volume creation | Then                                                                                                    |
|------------------------------------------|----------------------------------------------------------------------------------------------------|
| For all aggregates                       | Select the <b>Do not delegate volume creation</b> option.                                                                                         |
| For specific aggregates                  | <ul><li>a. Select the <b>Delegate volume creation</b> option.</li><li>b. Select the required aggregates for delegating volume creation.</li></ul> |

5. In the **Service** tab, specify the name service switch sources for the required database types and the order in which they should be consulted to retrieve name service information.

The default values for each of the database types are as follows:

- hosts: files, dns
- namemap: files
- group: files
- netgroup: files
- passwd: files
- 6. Click Save and Close.

#### **Related information**

How ONTAP name service switch configuration works

# **Delete SVMs with System Manager - ONTAP 9.7 and earlier**

You can use ONTAP System Manager classic (available in ONTAP 9.7 and earlier) to delete storage virtual machines (SVMs) that you no longer require from the storage system configuration.

#### Before you begin

You must have completed the following tasks:

1. Disabled the Snapshot copies, data protection (DP) mirrors, and load-sharing (LS) mirrors for all the volumes

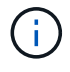

You must use the command-line interface (CLI) to disable LS mirrors.

- 2. Deleted all the igroups that belong to the SVM manually if you are deleting SVMs
- 3. Deleted all the portsets
- 4. Deleted all the volumes in the SVM, including the root volume
- 5. Unmapped the LUNs, taken them offline, and deleted them
- 6. Deleted the CIFS server if you are deleting SVMs
- 7. Deleted any customized user accounts and roles that are associated with the SVM
- 8. Deleted any NVMe subsystems associated with the SVM using the CLI.

9. Stopped the SVM

#### About this task

When you delete SVMs, the following objects associated with the SVM are also deleted:

- LIFs, LIF failover groups, and LIF routing groups
- Export policies
- Efficiency policies

If you delete SVMs that are configured to use Kerberos, or modify SVMs to use a different Service Principal Name (SPN), the original service principal of the SVM is not automatically deleted or disabled from the Kerberos realm. You must manually delete or disable the principal. You must have the Kerberos realm administrator's user name and password to delete or disable the principal.

If you want to move data from an SVM to another SVM before you delete the first SVM, you can use the SnapMirror technology to do so.

#### Steps

- 1. Click Storage > SVMs.
- 2. Select the SVM that you want to delete, and then click Delete.
- 3. Select the confirmation check box, and then click Delete.

## Start SVMs with System Manager - ONTAP 9.7 and earlier

You can use ONTAP System Manager classic (available in ONTAP 9.7 and earlier) to provide data access from a storage virtual machine (SVM) by starting the SVM.

#### Steps

- 1. Click Storage > SVMs.
- 2. Select the SVM that you want to start, and then click Start.

#### Results

The SVM starts serving data to clients.

# Stop SVMs with System Manager - ONTAP 9.7 and earlier

You can use ONTAP System Manager classic (available in ONTAP 9.7 and earlier) to stop a storage virtual machine (SVM) if you want to troubleshoot any issue with the SVM, delete the SVM, or stop data access from the SVM.

#### Before you begin

All the clients connected to the SVM must be disconnected.

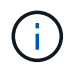

If any clients are connected to the SVM when you stop it, data loss might occur.

#### About this task

• You cannot stop SVMs during storage failover (SFO).

• When you stop the SVM, an SVM administrator cannot log in to the SVM.

#### Steps

- 1. Click Storage > SVMs.
- 2. Select the SVM that you want to stop, and then click Stop.

#### Results

The SVM stops serving data to clients.

## Manage SVMs with System Manager - ONTAP 9.7 and earlier

In ONTAP System Manger classic (available in ONTAP 9.7 and earlier), a storage virtual machine (SVM) administrator can administer SVMs and their resources, such as volumes, protocols, and services, depending on the capabilities assigned by the cluster administrator. An SVM administrator cannot create, modify, or delete SVMs.

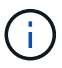

SVM administrators cannot log in to System Manager.

SVM administrators might have all or some of the following administration capabilities:

• Data access protocol configuration

SVM administrators can configure data access protocols, such as NFS, CIFS, iSCSI, and Fibre Channel (FC) protocol (Fibre Channel over Ethernet or FCoE included).

Services configuration

SVM administrators can configure services such as LDAP, NIS, and DNS.

Storage management

SVM administrators can manage volumes, quotas, qtrees, and files.

- · LUN management in a SAN environment
- · Management of Snapshot copies of the volume
- Monitoring SVM

SVM administrators can monitor jobs, network connection, network interface, and the SVM health.

#### **Related information**

#### **ONTAP 9 Documentation Center**

# Trace file access to diagnose access errors on SVMs with System Manager

Beginning with System Manager 9.6, you can diagnose CIFS or NFS file access errors on a storage virtual machine (SVM).

#### About this task

File access issues, such as an "access denied" error, are likely to occur when there are problems with a share configuration, permissions, or user mapping. You can use System Manager to help you resolve file access problems by viewing the access trace results for the file or share that a user wants to access. System Manager shows whether the file or share has effective read, write, or execute permissions and the reasons why access is or is not effective.

#### Steps

- 1. Click Storage > SVMs.
- 2. Select the SVM that contains the files or shares for which file access errors were received.
- 3. Click Trace File Access.

The Trace File Access window for the selected SVM shows the prerequisites and steps required to trace file access permissions.

- 4. Click Continue to begin the file tracing process.
- 5. Select the protocol that is used to access files or shares on the selected SVM.
- 6. In the User Name field, enter the name of the user who was trying to access the file or share.
- 7. **Optional:** Click 🗱 to specify more details to narrow the scope of the trace.

The Advanced Options dialog window allows you to specify the following details:

- · Client IP Address: Specify the IP address of the client.
- File: Specify the file name or file path to trace.
- **Show in Trace Results**: Specify whether you want to view only access denied entries or all entries. Click **Apply** to apply the details you specified and to return to the Trace File Access window.
- 8. Click Start Tracing.

The trace is initiated and a results table is displayed. The table is empty until users receive errors when requesting file access. The results table is refreshed every 15 seconds and displays messages in reverse chronological order.

9. Notify the affected user or users that they should try accessing the files within the next 60 minutes.

Details of the denied file access requests are shown in the results table when errors occur for the specified username for the duration of the trace. The Reasons column identifies the problems that are preventing the user from accessing files and reasons why they occurred.

- 10. **Optional:** In the **Reasons** column of the result table, click **View Permissions** to view permissions for the file that the user is trying to access.
  - When the trace result shows a message saying that access is not granted for "Synchronize", "Read Control", "Read Attributes", "Execute", "Read EA", "Write", or "Read", the message is indicating that the desired access has not been granted for the set of permissions listed. In order to view the actual permissions status, you need to view the permissions using the provided link.
  - If you specified the CIFS protocol, the Effective File and Share Permissions dialog box displays, listing both file and share permissions associated with the share and file that the user is trying to access.
  - If you specified the NFS protocol, the Effective File Permissions dialog box displays, listing the file permissions associated with the file that the user is trying to access. A check mark indicates that permissions are granted, and an "X" indicates that permissions are not granted.

Click **OK** to return to the Trace File Access window.

- 11. **Optional:** The results table displays read-only data. You can perform the following actions with the results of the trace:
  - Click Copy to Clipboard to copy the results to the clipboard.
  - Click Export Trace Results to export the results to a comma-separatedvalues (CSV) file.
- 12. When you want to end the tracing operation, click **Stop Tracing**.

# About SVMs with System Manager - ONTAP 9.7 and earlier

You can use SVMS with ONTAP System Manager classic (available in ONTAP 9.7 and earlier) to provide data access to clients regardless of the physical storage or controller, similar to any storage system. SVMs provide benefits such as nondisruptive operations, scalability, security, and unified storage.

SVMs provide the following benefits:

• Multi-tenancy

SVM is the fundamental unit of secure multi-tenancy, which enables partitioning of the storage infrastructure so that it appears as multiple independent storage systems. These partitions isolate the data and management.

Nondisruptive operations

SVMs can operate continuously and nondisruptively for as long as they are needed. SVMs help clusters to operate continuously during software and hardware upgrades, addition and removal of nodes, and all administrative operations.

Scalability

SVMs meet on-demand data throughput and the other storage requirements.

Security

Each SVM appears as a single independent server, which enables multiple SVMs to coexist in a cluster while ensuring no data flows among them.

Unified storage

SVMs can serve data concurrently through multiple data access protocols. SVMs provide file-level data access through NAS protocols, such as CIFS and NFS, and block-level data access through SAN protocols, such as iSCSI, FC/FCoE, and NVMe. SVMs can serve data to SAN and NAS clients independently at the same time.

Delegation of management

SVM administrators have privileges assigned by the cluster administrator.

## About ONTAP name service switch configuration in System Manager - ONTAP 9.7 and earlier

ONTAP System Manager classic (available in ONTAP 9.7 and earlier) stores name service configuration information in a table that is the equivalent of the /etc/nsswitch.conf file on UNIX systems. You must understand the function of the table and how ONTAP uses it so that you can configure it appropriately for your environment.

The ONTAP name service switch table determines which name service sources ONTAP consults in which order to retrieve information for a certain type of name service information. ONTAP maintains a separate name service switch table for each SVM.

## Database types

The table stores a separate name service list for each of the following database types:

| Database type | Defines name service sources for      | Valid sources are |
|---------------|---------------------------------------|-------------------|
| hosts         | Converting host names to IP addresses | files, dns        |
| group         | Looking up user group information     | files, nis, ldap  |
| passwd        | Looking up user information           | files, nis, ldap  |
| netgroup      | Looking up netgroup information       | files, nis, ldap  |
| namemap       | Mapping user names                    | files, Idap       |

## Source types

The sources specify which name service source to use for retrieving the appropriate information.

| Specify source type | To look up information in                                                            | Managed by the command families…             |
|---------------------|--------------------------------------------------------------------------------------|----------------------------------------------|
| files               | Local source files                                                                   | vserver services name-<br>service unix-user  |
|                     |                                                                                      | vserver services name-<br>service unix-group |
|                     |                                                                                      | vserver services name-<br>service netgroup   |
|                     |                                                                                      | vserver services name-<br>service dns hosts  |
| nis                 | External NIS servers as specified in the NIS domain configuration of the SVM         | vserver services name-<br>service nis-domain |
| ldap                | External LDAP servers as specified<br>in the LDAP client configuration of<br>the SVM | vserver services name-<br>service ldap       |
| dns                 | External DNS servers as specified<br>in the DNS configuration of the<br>SVM          | vserver services name-<br>service dns        |

Even if you plan to use NIS or LDAP for both data access and SVM administration authentication, you should still include files and configure local users as a fallback in case NIS or LDAP authentication fails.

#### **Related information**

#### Editing SVM settings

# Storage Virtual Machines window in System Manager - ONTAP 9.7 and earlier

You can use the Storage Virtual Machines window in ONTAP System Manger classic (available in ONTAP 9.7 and earlier) to manage your storage virtual machines (SVMs) and display information about them.

You cannot manage (create, delete, start, or stop) anSVM configured for disaster recovery (DR) by using System Manager. Also, you cannot view the storage objects associated with the SVM configured for disaster recovery in the application interface.

## **Command buttons**

Create

Opens the Storage Virtual Machine (SVM) Setup wizard, which enables you to create a new SVM.

#### • Edit

Opens the Edit Storage Virtual Machine dialog box, which enables you to modify the properties, such as the name service switch, name mapping switch, and aggregate list, of a selected SVM.

#### Delete

Deletes the selected SVMs.

#### • Start

Starts the selected SVM.

#### • Stop

Stops the selected SVM.

#### SVM Settings

Manages the storage, policies, and configuration for the selected SVM.

#### Protection Operations

Provides the following options:

#### • Initialize

Enables you to initialize the SVM relationship to perform a baseline transfer from the source SVM to the destination SVM.

#### • Update

Enables you to update data from the source SVM to the destination SVM.

#### Activate Destination SVM

Enables you to activate the destination SVM.

#### Resync from Source SVM

Enables you to initiate resynchronization of the broken relationship.

#### • Resync from Destination SVM (Reverse Resync)

Enables you to resynchronize the relationship from the destination SVM to the source SVM.

#### Reactivate Source SVM

Enables you to reactivate the source SVM.

#### Refresh

Updates the information in the window.

#### Trace File Access

Enables you to trace the accessibility of a file or share on the selected SVM for a specified username.

## **SVM** list

The SVM list displays the name of each SVM and the allowed protocols on it.

You can view only data SVMs by using System Manager.

#### Name

Displays the name of the SVM.

#### State

Displays the SVM state, such as Running, Starting, Stopped, or Stopping.

#### Subtype

Displays the subtype of the SVM, which can be one of the following:

• default

Specifies that the SVM is a data-serving SVM.

• dp-destination

Specifies that the SVM is configured for disaster recovery.

• sync-source

Specifies that the SVM is in the primary site of a MetroCluster configuration.

sync-destination

Specifies that the SVM is in the surviving site of a MetroCluster configuration.

#### Allowed Protocols

Displays the allowed protocols, such as CIFS and NFS, on each SVM.

IPspace

Displays the IPspace of the associated SVM.

Volume Type

Displays the allowed volume type, such as FlexVol volume, on each SVM.

Protected

Displays whether the SVM is protected or not.

Configuration State

Displays whether the configuration state of the SVM is locked or unlocked.

## Details area

The area below the SVM list displays detailed information, such as the type of volumes allowed, language, and Snapshot policy, about the selected SVM.

You can also configure the protocols that are allowed on this SVM. If you have not configured the protocols while creating the SVM, you can click the protocol link to configure the protocol.

You cannot configure protocols for anSVM configured for disaster recovery by using System Manager.

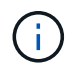

If the FCP service is already started for the SVM, clicking the FC/FCoE link opens the Network Interfaces window.

The color indicates the status of the protocol configuration:

| Status      | Description                                                                                                    |  |
|-------------|----------------------------------------------------------------------------------------------------|--|
| Green       | LIFs exist and the protocol is configured. You can<br>click the link to view the configuration details.Image: Configuration might be partially<br>completed. However, service is<br>running. You can create the LIFs and<br>complete the configuration from the<br>Network Interfaces window. |  |
| Yellow      | <ul> <li>Indicates one of the following:</li> <li>LIFs exist. Service is created but is not running.</li> <li>LIFs exist. Service is not created.</li> <li>Service is created. LIFs do not exist.</li> </ul>                                                                                  |  |
| Grey        | The protocol is not configured. You can click the protocol link to configure the protocol.                                                                                                    |  |
| Grey border | The protocol license has expired or is missing. You can click the protocol link to add the licenses in the Licenses page.                                                                                                    |  |

You can also add the management interface and view details such as the protection relationships, protection policy, NIS domain, and so on.

The **Details** area also includes a link to view the Public SSL Certificate for an SVM. When you click this link, you can perform the following tasks:

- View certificate details, the serial number, the start date, and the expiration date.
- Copy the certificate to the clipboard.
- Email the certificate details.

## Peer Storage Virtual Machines area

Displays a list of the SVMs that are peered with the selected SVM along with details of the applications that are using the peer relationship.

## **Trace File Access window in System Manager**

Beginning with ONTAP System Manager 9.6, you can use the Trace File Access window to diagnose issues when you have problems accessing files and shares on an SVM using the CIFS or NFS protocol.

## **Command buttons**

#### Continue

Starts the process of setting up and initiating a file access trace on the selected SVM.

#### Protocols

Allows you to select the protocol that is used to access files and shares on the selected SVM, either CIFS or NFS.

#### Advanced Options icon

Allows you to specify additional details to narrow the scope of the trace.

#### Show in Trace Results

Allows you to specify in the Advanced Options dialog box whether you want the trace results to display only file access requests that were denied or to display all file access requests—those that were successful and those that were denied.

#### Start Tracing

Allows you to start the trace. The results show access problems for file access requests submitted over the next 60 minutes.

#### Stop Tracing

Allows you to stop the trace.

#### View Permissions

Allows you to display permissions. When using the CIFS protocol, you can display effective file and share permissions. When using the NFS protocol, you can display effective file permissions.

#### Copy to Clipboard

Allows you copy the results table to the clipboard.

#### Export Trace Results

Allows you to export the trace results to a file in comma-separated-values (.csv) format.

## **Entry fields**

#### User Name

You enter the name of the user who received file access request errors that you want to trace.

#### Search trace results

You enter specific information that you want to find in the search results, and then you click Enter.

#### Client IP Address

In theAdvanced Options dialog box, you can specify the IP address of the client as an additional detail to narrow the scope of the trace.

#### • File

In theAdvanced Options dialog box, you can specify the file or file path that you want to access as an additional detail to narrow the scope of the trace.

#### **Results list for CIFS protocol tracing**

When you specify the CIFS protocol, the results list displays the following data for your trace based on the parameters you specified. The data is displayed in reverse chronological order. If you stop tracing, the results remain in the list until you start another trace.

- Share: The name of the share that the system attempted to access, whether successful or not.
- Path: The file path of the file that the system attempted to access, whether successful or not.
- Client IP Address: The IP address of the client from which access requests were initiated.
- Reasons: The reasons the attempt to access the file or share was successful or not.

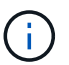

When the trace result shows a message saying that access is not granted for "Synchronize", "Read Control", "Read Attributes", "Execute", "Read EA", "Write", or "Read", the message is indicating that the desired access has not been not granted for the set of permissions listed. In order to view the actual permissions status, you need to view the permissions using the provided link.

#### **Results list for NFS protocol tracing**

When you specify the NFS protocol, the results list displays the following data for your trace based on the parameters you specified. The data is displayed in reverse chronological order. If you stop tracing, the results remain in the list until you start another trace.

- Path: The file path of the file that the system attempted to access, whether successful or not.
- Client IP Address: The IP address of the client from which access requests were initiated.
- Reasons: The reasons the attempt to access the file or share was successful or not.

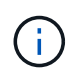

When the trace result shows a message saying that access is not granted for "Synchronize", "Read Control", "Read Attributes", "Execute", "Read EA", "Write", or "Read", the message is indicating that the desired access has not been not granted for the set of permissions listed. In order to view the actual permissions status, you need to view the permissions using the provided link.

## **Related information**

SMB/CIFS management

SMB/CIFS and NFS multiprotocol configuration

#### **Copyright information**

Copyright © 2024 NetApp, Inc. All Rights Reserved. Printed in the U.S. No part of this document covered by copyright may be reproduced in any form or by any means—graphic, electronic, or mechanical, including photocopying, recording, taping, or storage in an electronic retrieval system—without prior written permission of the copyright owner.

Software derived from copyrighted NetApp material is subject to the following license and disclaimer:

THIS SOFTWARE IS PROVIDED BY NETAPP "AS IS" AND WITHOUT ANY EXPRESS OR IMPLIED WARRANTIES, INCLUDING, BUT NOT LIMITED TO, THE IMPLIED WARRANTIES OF MERCHANTABILITY AND FITNESS FOR A PARTICULAR PURPOSE, WHICH ARE HEREBY DISCLAIMED. IN NO EVENT SHALL NETAPP BE LIABLE FOR ANY DIRECT, INDIRECT, INCIDENTAL, SPECIAL, EXEMPLARY, OR CONSEQUENTIAL DAMAGES (INCLUDING, BUT NOT LIMITED TO, PROCUREMENT OF SUBSTITUTE GOODS OR SERVICES; LOSS OF USE, DATA, OR PROFITS; OR BUSINESS INTERRUPTION) HOWEVER CAUSED AND ON ANY THEORY OF LIABILITY, WHETHER IN CONTRACT, STRICT LIABILITY, OR TORT (INCLUDING NEGLIGENCE OR OTHERWISE) ARISING IN ANY WAY OUT OF THE USE OF THIS SOFTWARE, EVEN IF ADVISED OF THE POSSIBILITY OF SUCH DAMAGE.

NetApp reserves the right to change any products described herein at any time, and without notice. NetApp assumes no responsibility or liability arising from the use of products described herein, except as expressly agreed to in writing by NetApp. The use or purchase of this product does not convey a license under any patent rights, trademark rights, or any other intellectual property rights of NetApp.

The product described in this manual may be protected by one or more U.S. patents, foreign patents, or pending applications.

LIMITED RIGHTS LEGEND: Use, duplication, or disclosure by the government is subject to restrictions as set forth in subparagraph (b)(3) of the Rights in Technical Data -Noncommercial Items at DFARS 252.227-7013 (FEB 2014) and FAR 52.227-19 (DEC 2007).

Data contained herein pertains to a commercial product and/or commercial service (as defined in FAR 2.101) and is proprietary to NetApp, Inc. All NetApp technical data and computer software provided under this Agreement is commercial in nature and developed solely at private expense. The U.S. Government has a non-exclusive, non-transferrable, nonsublicensable, worldwide, limited irrevocable license to use the Data only in connection with and in support of the U.S. Government contract under which the Data was delivered. Except as provided herein, the Data may not be used, disclosed, reproduced, modified, performed, or displayed without the prior written approval of NetApp, Inc. United States Government license rights for the Department of Defense are limited to those rights identified in DFARS clause 252.227-7015(b) (FEB 2014).

#### **Trademark information**

NETAPP, the NETAPP logo, and the marks listed at http://www.netapp.com/TM are trademarks of NetApp, Inc. Other company and product names may be trademarks of their respective owners.